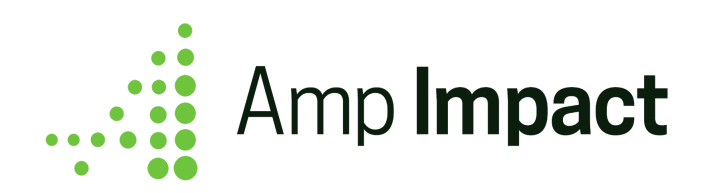

# Release Date: 29 May 2019 | Version Name: Aquila (Spring 2019) | Version Number: 1.22

Our release notes offer brief, high-level descriptions of new features, enhancements and resolved issues.

Detailed information on Set-up, Configuration and Feature Information is available in the Installation Guide and User Guide for each release.

| Key Product Features                                                    | 2  |
|-------------------------------------------------------------------------|----|
| New Features                                                            | 2  |
| Download and Upload Budget XLS to track Planned and Actual Expenditure  | 2  |
| Feature Enhancements                                                    | 4  |
| Make edits to Framework Items directly on ManageFramework page          | 4  |
| Define the order in which Indicators display                            | 6  |
| Improvements to editing and managing Submissions and their radar charts | 7  |
| Resolved Issues                                                         | 9  |
| Grey background displayed on all Visualforce pages for Community users  | 9  |
| Secondary row order of Activities                                       | 9  |
| Adding custom fields to field sets used for Activities                  | 9  |
| Adding custom fields to field sets used for Submissions                 | 10 |
| Packaging Changes                                                       | 11 |
| New Fields                                                              | 11 |
| Other Configuration Changes                                             | 11 |

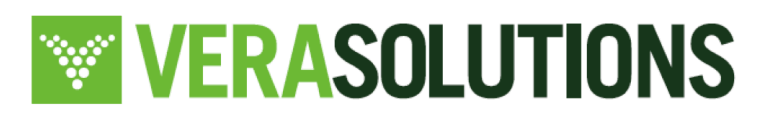

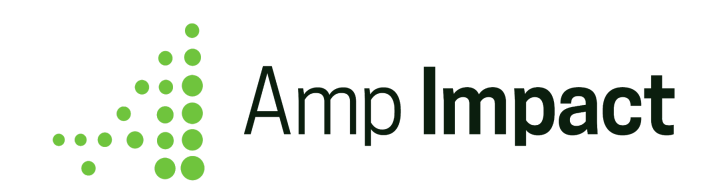

### **Key Product Features**

### New Features

## 1. Download and Upload Budget XLS to track Planned and Actual Expenditure

Users can now download their project budget with financial line items using a *Download* button on a Budget record. An Excel file is downloaded that includes all Financial child records (if they exist). The Excel file includes an "Instructions" tab which tells the user how to enter data in a compatible manner for upload.

| Zambia HIV Prevention Project - Implementation Budget |             |             |                     |                |               |               |                |          |             |                                       |                         |
|-------------------------------------------------------|-------------|-------------|---------------------|----------------|---------------|---------------|----------------|----------|-------------|---------------------------------------|-------------------------|
| Generated by: Amp Impact Demo User 11/15/2018 1:21 AM |             |             |                     |                |               |               |                |          |             |                                       |                         |
| Туре                                                  | Category    | Subcategory | Line Item Name      | Amount Planned | Amount Actual | Cost per Unit | Unit           | Quantity | Description | Activity                              | <b>Reporting Period</b> |
| Expenditure 👻                                         | Travel 👻    | Transport - | Airfare             | 25000          | 32430         | 16215         | Flight tickets | 2        |             | Service delivery 👻                    | 2018 🔻                  |
| Expenditure 🔻                                         | Office 🗸    | Supplies -  | Testing Kits        | 50000          | 43500         | 100           | Parcel of kits | 435      |             | Service delivery 🗸                    | Q1 2018 👻               |
| Expenditure 👻                                         | Office 👻    | Rent 👻      | Training Facilities | 100000         | 64000         |               |                |          |             | ¥                                     | •                       |
| Expenditure 👻                                         | Travel -    | Transport 🔹 | Airfare             | 6000           | 4350          |               |                |          |             |                                       | <b>-</b>                |
| Expenditure 👻                                         | Office 👻    | Supplies 👻  | Testing Kits        | 10000          | 5250          |               |                |          |             | •                                     | -                       |
| Expenditure 🔻                                         | Personnel 🔫 | Salaries 👻  | Staff Salaries      | 95000          | 63000         |               |                |          |             | •                                     | -                       |
| Expenditure 👻                                         | Office -    | Supplies 👻  | Training Facilities | 8000           | 9100          |               |                |          |             | · · · · · · · · · · · · · · · · · · · | -                       |
| Expenditure 👻                                         | Travel 👻    | Transport 🔹 | Airfare             | 6000           | 4000          |               |                |          |             | •                                     | -                       |
| Expenditure 👻                                         | Office 👻    | Supplies 👻  | Testing Kits        | 10000          | 16400         | 100           | Parcel of kits | 164      |             | Service delivery 👻                    | Q2 2018 👻               |
| Expenditure -                                         | Personnel - | Salaries -  | Staff Salaries      | 95000          | 91000         |               |                |          |             | -                                     | -                       |
| Expenditure 👻                                         | Office 👻    | Supplies 👻  | Training Facilities | 8000           | 5400          |               |                |          |             |                                       | -                       |
| Expenditure 👻                                         | Travel 👻    | Transport 🔹 | Airfare             | 6000           | 5750          |               |                |          |             |                                       | -                       |

An Upload button is now available to upload the downloaded file. The upload allows users to:

- a. Update financial records related to the Budget record
- b. Create new financial records.

□ Admin Note: The Budget download and upload can handle up to 2,000 rows of records if there are 12 columns (i.e. the same number of columns as provided out-of-the-box) in the spreadsheet.

As additional columns are added, fewer records can be downloaded. For example, the feature can handle 1800 rows of records if there are 25 columns in the spreadsheet.

A Success and Error (if applicable) log will be generated upon completion of the upload process.

Once a budget has been approved/locked whereby no further edits can be made, the Upload

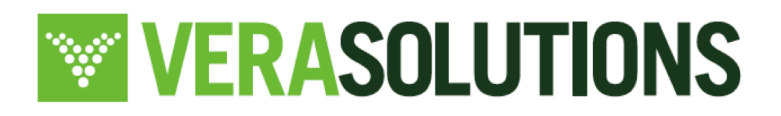

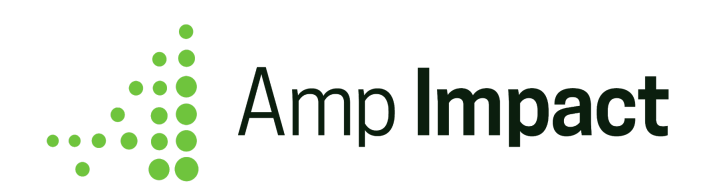

button will display an error message to notify users that the budget is locked from editing.

## □ Admin Note

## <u>Validation</u>

While processing the Excel file during upload, validation is built-in to check for:

- invalid file type, (e.g. user selects a word document)
- data entry (e.g. currency code entered in a number field),
- metadata (e.g. user renames a column header).

Users are provided the full list of validation checks in the Instructions tab.

### Data Quality

If a user downloads a Budget Excel file and clears out existing data for a financial line item, then the upload process will clear information from the existing record. However, it will not delete the record.

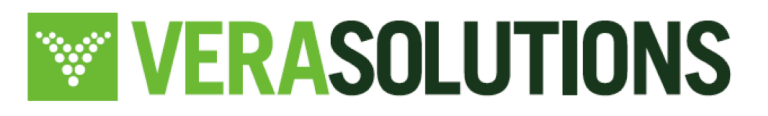

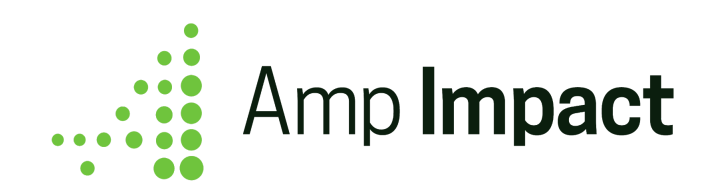

## Feature Enhancements

### 1. Make edits to Framework Items directly on ManageFramework page

### Edit Framework Item(s)

Use a new *Edit* icon to edit a Framework Item (i.e. Project Objective) directly on the ManageFramework page to keep track of program updates. For example, users can add/edit the:

- Description of a goal, outcome, output, etc.,
- Associated parent Objective,
- Level field.

|    | Better u                 | inderstanding of how to prevent malaria?                                              | ×   |
|----|--------------------------|---------------------------------------------------------------------------------------|-----|
| ng |                          | Edit Framework Item                                                                   |     |
| th | Objective Name           | Onboard speakers, doctors, and caseworkers                                            |     |
| 8  | Description              | Professionals must be hired in order to conduct sessions, professionals must be hired |     |
|    | Level                    | Input                                                                                 | ]   |
|    | Parent Project Objective | Search Q                                                                              | ] . |
| L  | Artivity                 | Cancel                                                                                | ave |

### Deactivate Framework Item(s)

Update a new *Deactivated* field in the pop-up that opens from the *Edit* icon to deactivate a Framework Item. This will update your Framework to reflect any program/impact goal changes while preserving historic data for reporting purposes.

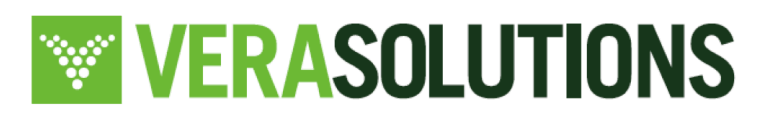

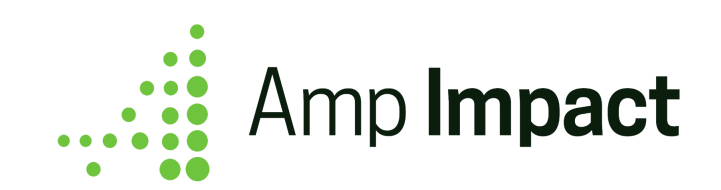

## Delete Framework Item(s)

Use a new *Delete* icon to select and delete a Framework Item to reflect any program/impact goal changes.

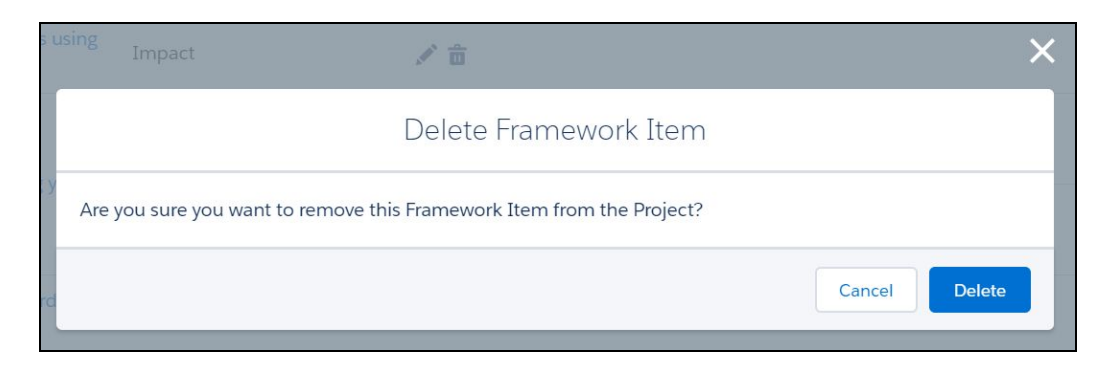

## Permissions-based view of ManageFramework page

Determine and manage which users have access to the ManageFramework page and the action(s) they can take on the page using Create/Read/Edit/Delete access to the Objective\_c object.

| User Permission | Permission Granted?                                                                           | Permission Restricted?                         |
|-----------------|-----------------------------------------------------------------------------------------------|------------------------------------------------|
| Create          | Add New Framework Item button is displayed                                                    | <i>Add New Framework Item</i> button is hidden |
| Read            | User can view ManageFramework<br>page and table<br>User can open Project Objective<br>records | User cannot view<br>ManageFramework page       |
| Edit            | Edit icon is displayed                                                                        | <i>Edit</i> icon is hidden                     |
| Delete          | Delete icon is displayed                                                                      | Delete icon is hidden                          |

### □ Admin Note

A post-install script will run on upgrade to the latest release from prior versions to populate the

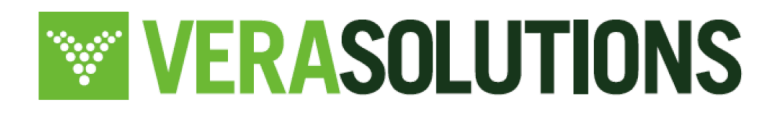

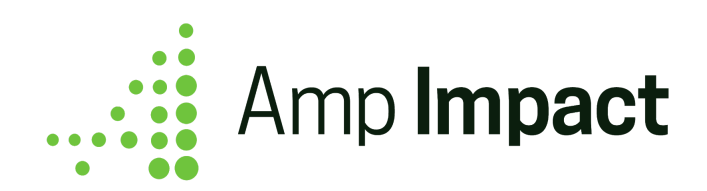

Parent\_Project\_Objective\_\_c on all historical Objective\_\_c records. This is to ensure that when users edit a Logframe Item using the *Edit* icon, this edits only the information for the Project Objective and not the Catalog Objective.

# 2. Define the order in which Indicators display

Users can now define the order in which indicators and project indicators are displayed on the following pages:

- a. ManageIndicators page, Selected Indicators and Deactivated Indicators tabs: using a new MI\_Project\_Indicator\_Order\_c field
- b. ManageIndicators page, Indicators Catalog tab: using a new MI\_Indicator\_Order\_c field
- c. SetTargets and AddResults pages: using a new STAR\_Project\_Indicator\_Order\_\_c field

Each new field contains a picklist of all the fields on the Project\_Indicator\_c or Indicator\_c objects. When a field is selected, the page will load in ascending order based on the field type and the values in the field (e.g. numerically ascending for a Number field, but alphanumerically ascending for a Text field). If the new fields are left blank, the page/component will default to order by alphabetically ascending Description\_c.

## □ Admin Note

The selected field does not need to be displayed on the relevant page to order by that field.

The fields in the picklist must sit on the Indicator\_c or Project\_Indicator\_c object. This approach does not allow for selecting to order by fields on parent records.

The selected field *can* be a custom field on Indicator\_\_c and Project\_Indicator\_\_c, as long as it is added to both objects and to the Indicator\_Fields global value set as a picklist value. Note that the API Name of the picklist value must be the custom field's API Name.

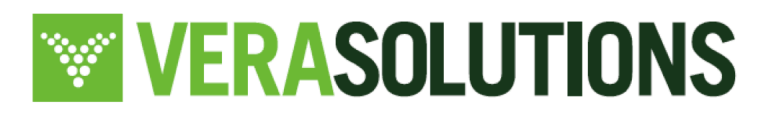

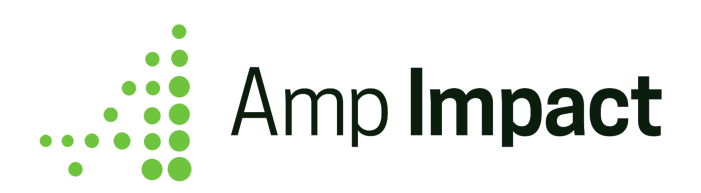

# 3. Improvements to editing and managing Submissions and their radar charts

## User experience change in the Template Builder

Previously, the *Add New Section* and *Add New Question* buttons were displayed only at the top of the CreateTemplateData Lightning component. When a user created a new Section, by default, they were added to the bottom of the template and the user would have to navigate back to the top to add a new question to that section.

Now:

- *Add New Section* and *Add New Question* buttons are displayed at the top of the component, aligned left.
- *Save* button is moved to the top of the component, aligned right.
- A scrollbar is added and all the buttons are fixed at the top of the component. Users can scroll and modify the template without having to scroll back to the top to add a new Section/Question or scroll to the bottom to save the template.

## Display of Radar Charts

- A radar chart does not display for a Submission that has no Sections.
- A radar chart displays for Submissions with:
  - At least one Section where Active \_\_c = TRUE and Is\_Scored \_\_c = TRUE
  - At least one Section where Active\_c = FALSE and Is\_Scored\_c = TRUE to display for sections that were historically scored and have since been deactivated.

## Additional changes to display of Radar Charts

- Submissions are listed in the legend of a single radar chart in alphabetical order.
- Radar charts are listed in alphabetical order based on the Template Name on the Template record.

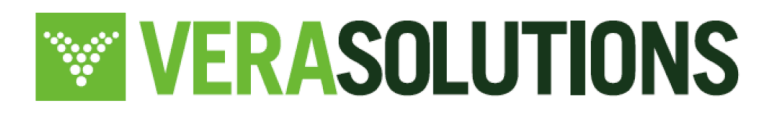

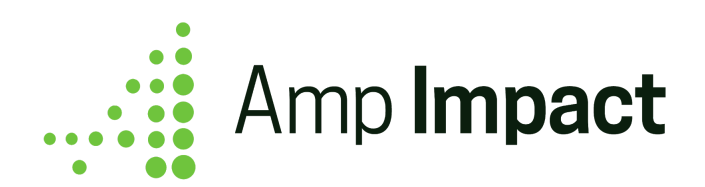

### Success messages for submissions

Previously, the success message onClick of Submit in both the SubmissionResponseForm and the SubmissionResponseScoring components referred to the same custom label, SUBMISSION\_SUCCESS\_MESSAGE. Since these components can be used by different types of users, the success message label has been decoupled.

A new custom label REVIEW\_SUCCESS\_MESSAGE with value "Review submitted successfully" is now used for the success toast on the SubmissionResponseScoring component.

## Locking Submissions

When a user submits a SubmissionResponseForm (i.e. Status\_c = "Submitted) or SubmissionResponseScoring (i.e. Status\_c = "Reviewed") component, the component is locked (i.e. displayed in read-only mode) once the user confirms submission in the pop-up.

## Using Submissions in Flow

The following three Lightning Components are now available for Flow:

- SubmissionResponseReview
- SubmissionResponseForm
- SubmissionResponseScoring

System Administrators can set up custom Flows using these Lightning Components to display a Submission Response or Review on a related record or Lightning Home Page.

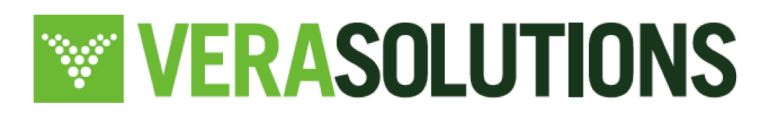

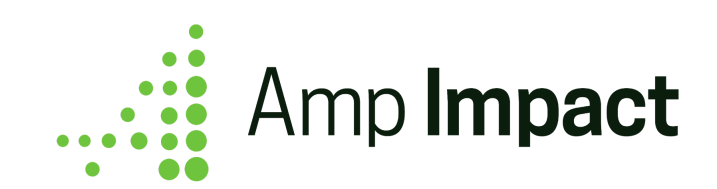

## **Resolved Issues**

### 1. Grey background displayed on all Visualforce pages for Community users

A grey box was displaying around the entire page when viewing any Visualforce page in a Community as a result of a Salesforce feature for NetworkBranding.

This is now resolved so the grey box does not display.

### 2. Secondary row order of Activities

When Activities are created such that Earliest\_Start\_Date\_\_c is the same value, they would order primarily by ascending Earliest Start Date c and then randomly.

This is now resolved so that:

- The first level of row order is by ascending Earliest\_Start\_Date\_\_c.
- The second level of row order is by ascending Name.

### 3. Adding custom fields to field sets used for Activities

Due to a Salesforce limitation, users were unable to add custom fields to any of the field sets used in the Activities feature. All field types for custom fields will now be supported, except the following:

- Encrypted String
- Time

for the field sets listed below:

- CREATE\_NEW\_ACTIVITY\_POPUP
- EDIT\_ACTIVITY\_POPUP
- ACTIVITY\_TABLE\_COLUMNS
- ACTIVITY\_TABLE\_SEARCH\_FILTER

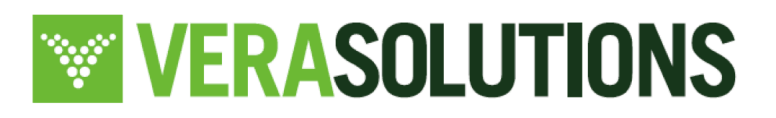

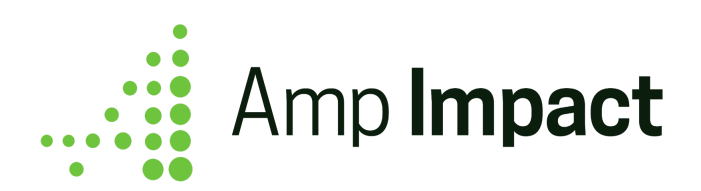

- In addition to Encrypted String and Time, this field set also cannot support:
  - Long Text Area
  - Rich Text Area

## 4. Adding custom fields to field sets used for Submissions

Due to a Salesforce limitation, users were unable to add custom fields to the ADD\_EDIT\_QUESTION\_POPUP and ADD\_EDIT\_SECTION\_POPUP field sets used in the Submissions feature. All field types will now be supported, except the following:

- Encrypted String
- Time
- Multi-Select Picklist

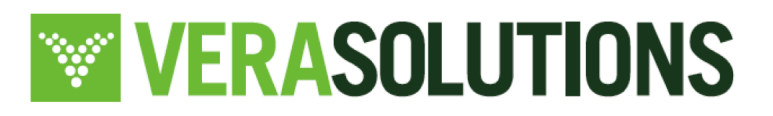

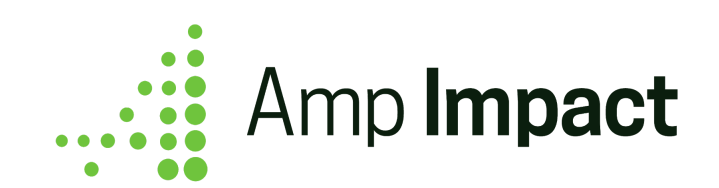

# **Packaging Changes**

| New Fields             |                                              |               |                                                                                   |  |  |
|------------------------|----------------------------------------------|---------------|-----------------------------------------------------------------------------------|--|--|
| Object                 | Field                                        | Field Type    | Functional Impact                                                                 |  |  |
| Budget_c               | Lockedc                                      | Checkbox      | Budget Upload                                                                     |  |  |
| Objective_c            | Parent_Project_Objectivec                    | Lookup        | Manage Framework                                                                  |  |  |
| Objectivec             | Deactivatedc                                 | Checkbox      | Manage Framework<br>Manage Indicators<br>Set Targets<br>Add Results<br>Activities |  |  |
| Project_Indicat<br>orc | External_Codec                               | Formula(Text) |                                                                                   |  |  |
| Project_Indicat<br>orc | Indicator_Codec                              | Formula(Text) |                                                                                   |  |  |
| Project_c              | STAR_Project_Indicator_Order<br><sup>c</sup> | Picklist      | Set Targets<br>Add Results                                                        |  |  |
| Project_c              | MI_Project_Indciator_Orderc                  | Picklist      | Manage Indicators                                                                 |  |  |
| Project_c              | MI_Indicator_Orderc                          | Picklist      | Manage Indicators                                                                 |  |  |

# **Other Configuration Changes**

 $\Box$  For any page layouts and field sets, a preceding asterisk indicates that the field has been marked as required.

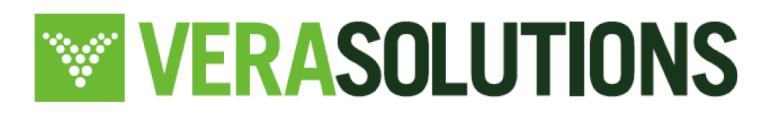

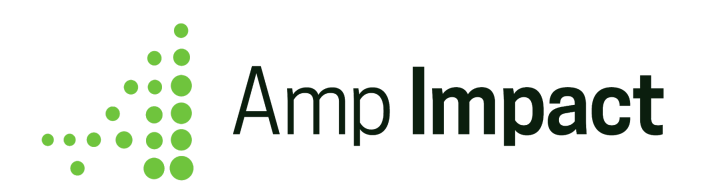

# 1. Changes to Project\_c object

- a. Lightning Record Page
  - i. Set Details as the landing tab when a Project record is opened in Lightning
- b. Page Layout
  - i. Removed Project Indicator related list
  - ii. Added new picklist fields

# 2. Changes to Indicator\_c object

- a. Page layout
  - i. Updated to only include relevant buttons and fields, including:
    - 1. Active
    - 2. Aim
    - 3. Calculate Total
    - 4. Cumulative
    - 5. Include in Catalog
    - 6. Indicator Level
    - 7. Parent Indicator
    - 8. Target Frequency
    - 9. Targets are disaggregated
    - 10. \*Type of Results
  - ii. Added a new related list for Indicator Thematic Areas

□ Admin Note: Certain changes in configuration will be automatically updated on installation of the upgrade version, while others will need to be manually updated, in order not to conflict with any org-specific customization.

Spring '19 upgrade instructions include a table with information about which configuration changes need to be made manually, and an example of where to change them.

b. Fields

i. Type\_c: Picklist values reduced to Core and Custom

□ Admin Note: This only affects orgs that are installing Amp Impact for the first time.

3. Changes to Project\_Indicator\_c object

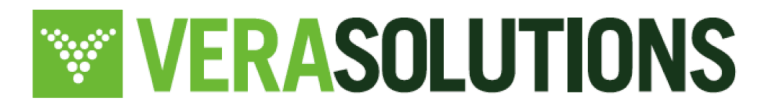

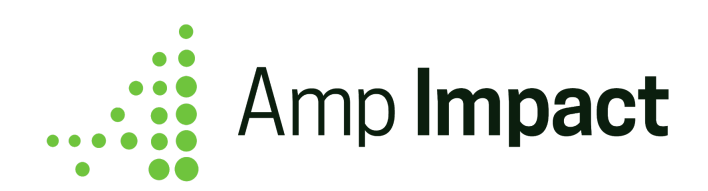

- a. Field sets
  - i. Updated EDIT\_PROJECT\_INDICATOR\_POPUP to include:
    - 1. \*Description\_c
    - 2. \*Data\_Type\_\_c
    - 3. \*Type\_of\_Results\_c
    - 4. Number\_of\_Decimals\_Places\_Allowed\_\_c
    - 5. Baseline\_c
    - 6. Calculate\_Total\_\_c
    - 7. \*Reporting\_Frequency\_\_c
    - 8. Target\_Frequency\_c
    - 9. \*Geographical\_Disaggregation\_c
    - 10. Thematic\_Area\_Text\_\_c
    - 11. Objective\_c
    - 12. Disaggregation\_Group\_\_c
    - 13. Cross\_Disaggregation\_by\_Sex\_\_c
    - 14. Targets\_Are\_Disaggregated\_\_c
    - 15. Guideline\_c
    - 16. Red\_Yellow\_Threshold\_\_c
    - 17. Yellow\_Green\_Threshold\_\_c
    - 18. Validation\_Range\_Minimum\_\_c
    - 19. Validation\_Range\_Maximum\_\_c
    - 20. Active\_c
  - ii. Updated SET\_TARGETS\_INFO\_POPOVER to include:
    - 1. Objective\_c
    - 2. Guideline\_c
  - iii. Updated ADD\_RESULTS\_INFO\_POPOVER to include:
    - 1. Objective\_c
    - 2. Guideline\_c

# 4. Changes to Project\_Indicator\_Objective\_\_c object

- a. Field sets
  - i. Updated LOG\_FRAMES\_TABLE to include:
    - 1. Project\_Indicator\_c > Baseline\_c
    - 2. Project\_Indicator\_c > Target\_To\_Date\_c

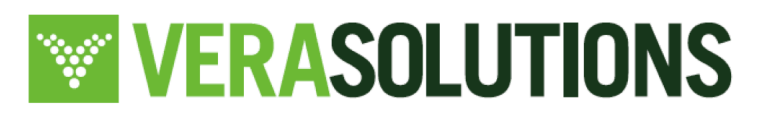

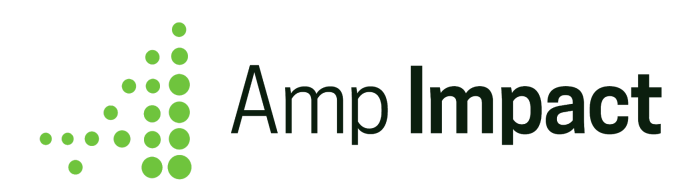

3. Project\_Indicator\_\_c > Result\_To\_Date\_\_c

# 5. Changes to Activity\_c object

- a. Field sets
  - i. Updated CREATE\_NEW\_ACTIVITY\_POPUP to include:
    - 1. \*Implementation\_Plan\_\_c
    - 2. \*Name
    - 3. Type\_c
    - 4. Description\_c
    - 5. Parent\_Activitiy\_c
    - 6. Status\_c
    - 7. \*Planned\_Start\_Date\_\_c
    - 8. Planned\_End\_Date\_\_c
    - 9. Location\_c
    - 10. Project\_Indicator\_c > Description\_c
    - 11. Objective\_c > Label\_c
  - ii. Updated EDIT\_ACTIVITY\_POPUP to include:
    - 1. \*Name
    - 2. Type\_c
    - 3. Description\_c
    - 4. Parent\_Activitiy\_c
    - 5. Status\_c
    - 6. \*Actual\_Start\_Date\_\_c
    - 7. Actual\_End\_Date\_\_c
    - 8. Location\_c
    - 9. Project\_Indicator\_c > Description\_c
    - 10. Objective\_\_c > Label\_\_c
  - iii. Updated ACTIVITY\_TABLE\_COLUMNS to include:
    - 1. Project\_Indicator\_r.Description\_c
    - 2. Project\_Objective\_r.Label\_c
    - 3. Contact\_r.Name
- b. Page layout
  - i. Updated so that Implementation\_Plan\_c is required

## 6. Changes to Financial\_c object

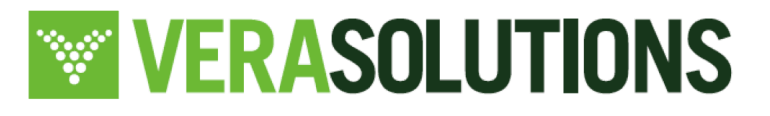

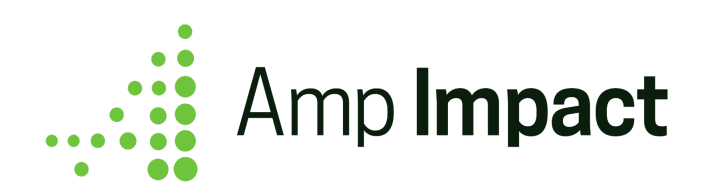

- a. Field sets
  - i. New field set BUDGET\_EXCEL\_COLUMNS:
    - 1. Type\_c
    - 2. Category\_c
    - 3. Subcategory\_c
    - 4. Name
    - 5. Amount\_Planned\_\_c
    - 6. Amount\_Actual\_\_c
    - 7. Cost\_Per\_Unit\_c
    - 8. Unit\_c
    - 9. Quantity\_c
    - 10. Description\_c
    - 11. Activity\_c
    - 12. Reporting\_Period\_\_c
- b. Fields
  - i. Reporting\_Period\_\_c: Master-detail updated to be reparentable

# 7. Changes to Budget\_c object

- a. Page layout
  - i. Added Download and Upload buttons (Lightning Actions)

# 8. Changes to Project\_Objective\_\_c object

- a. Field sets
  - i. New field set EDIT\_PROJECT\_OBJECTIVE\_POPUP:
    - 1. Label\_c
    - 2. Description\_c
    - 3. Level\_c
    - 4. Parent\_Objective\_c
    - 5. Deactivated\_c
- b. Page layout
  - i. Added new fields Parent\_Project\_Objective\_c and Deactivated\_c

# 9. Global Value Sets

- a. New Global Value Set: Indicator\_Fields
- 10. Custom Labels (See the full list of custom labels here)
  - a. New custom labels

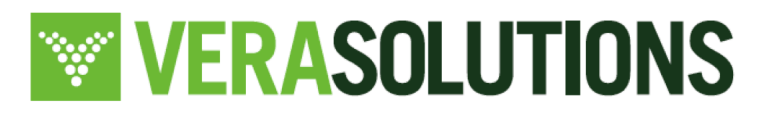

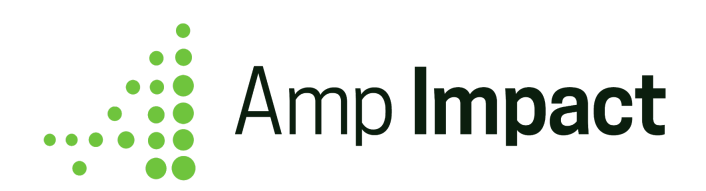

- i. EDIT\_FRAMEWORK\_ITEM\_MODAL\_HEADER
  - 1. Value: "Edit Framework Item"
  - 2. Function: Header for Edit Framework Item popup on ManageLogframes
- ii. DELETE\_FRAMEWORK\_ITEM\_MODAL\_HEADER
  - 1. Value: "Delete Framework Item"
  - 2. Function: Header for Delete Framework Item popup on ManageLogframes
- iii. DELETE\_FRAMEWORK\_ITEM\_TEXT
  - 1. Value: "Are you sure you want to remove this Framework Item from the Project?"
  - 2. Function: Text for Delete Framework Item popup on ManageLogframes
- iv. ACTIVITY\_DELETE\_ERROR
  - 1. Value: "Delete Failed"
  - 2. Function: Notification when deleting an Activity in the Activity Tracking component fails
- v. Any custom label where the first category is "Budget" is a new custom label. These can be updated (i.e. overridden using Translation Workbench) according to the use case.
- b. Updated custom labels
  - i. UNDERSTANDING\_THE\_DOWNLOADED\_EXCEL\_MAC
    - 1. Original Value: "a. Instructions on how to customize Number format in Mac:

https://support.apple.com/kb/PH25636?locale=en\_US"

2. New Value: "a. Instructions on how to customize Number format in Mac:

https://support.apple.com/kb/PH23765?viewlocale=en\_US&locale =en\_US"

3. Function: Step in the Instructions tab of the Excel downloaded from STAR to customize Number format in Excel on a Mac

## 11. Portuguese (Brazil) Translation

a. Amp Impact is now available to be used in Portuguese. Refer to the Upgrade

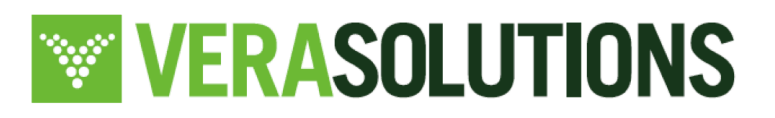

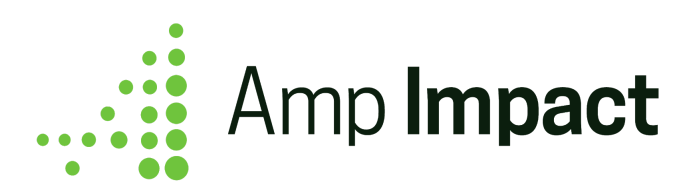

Instructions for guidance on how to set up users to use Amp in Portuguese.

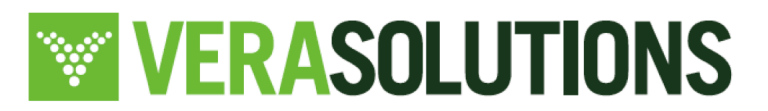